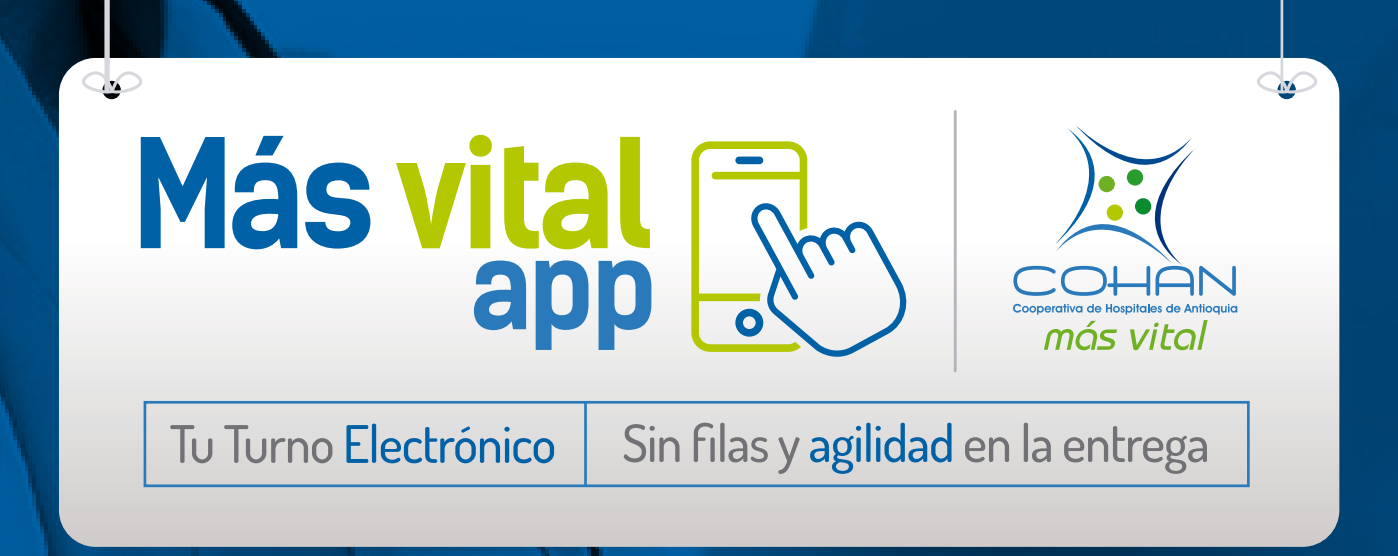

### INSTRUCTIVO APP COHAN MÁS VITAL

Para COHAH contribuir con el cuidado de tu salud es una prioridad. ¡Aquí te contamos cómo solicitar un turno virtual, minimizar los tiempos de espera en nuestros puntos de dispensación y reclamar tus medicamentos, previamente organizados para tu llegada!

> De igual manera, te orientamos en el paso a paso para solicitar tus medicamentos a domicilio, a través de la aplicación.

Hacerlo es muy fácil. A un clic y desde la comodidad de tu hogar

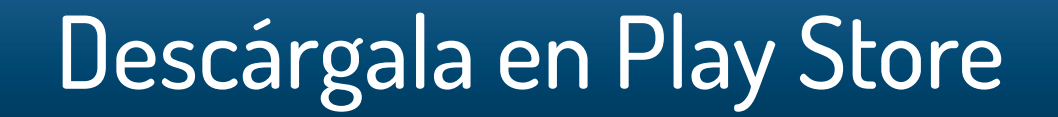

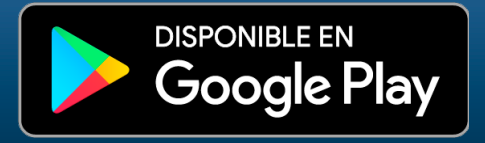

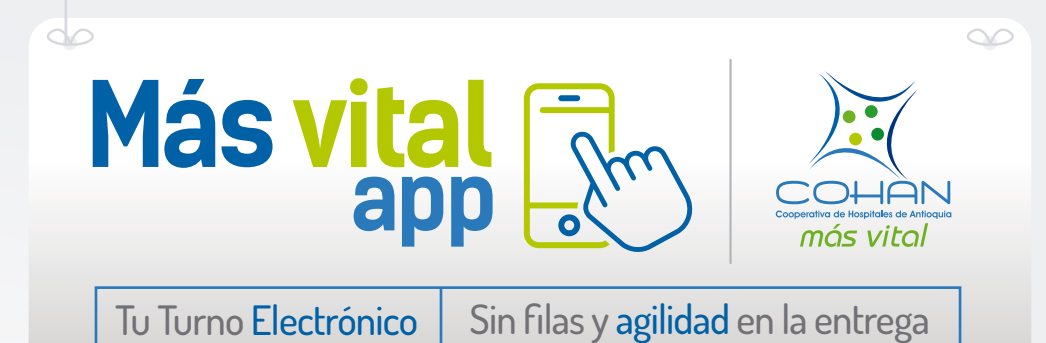

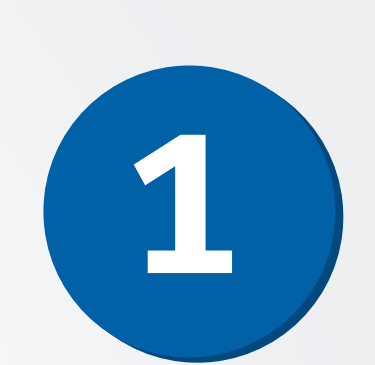

En tu celular o dispositivo móvil Android encontrarás la **aplicación Play Store**.

Ingresa y en la opción búsqueda escribe la palabra **"COHAN"**.

Por último, selecciona: "Instalar" y espera a que la aplicación se descargue en tu dispositivo móvil.

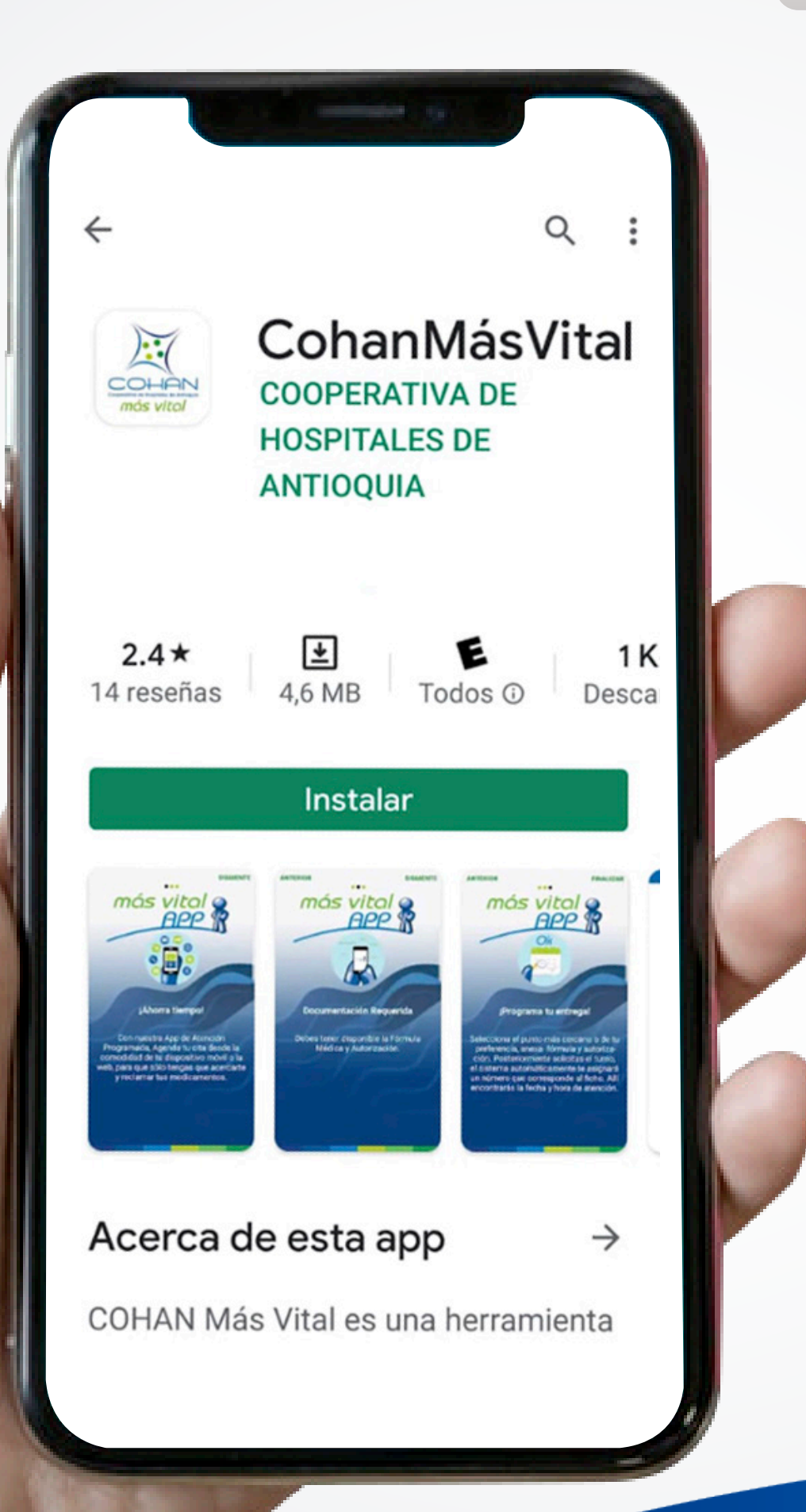

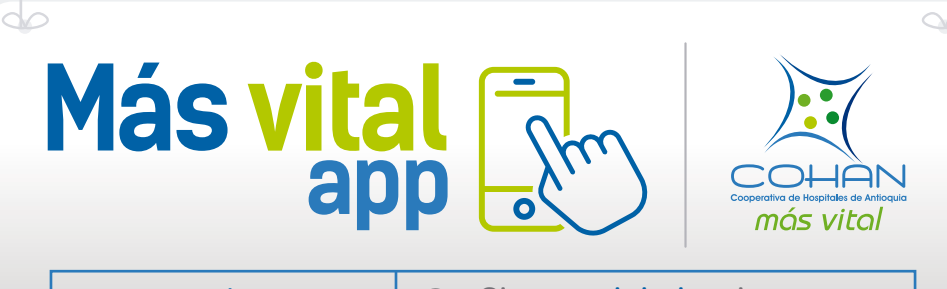

Tu Turno Electrónico Sin filas y agilidad en la entrega

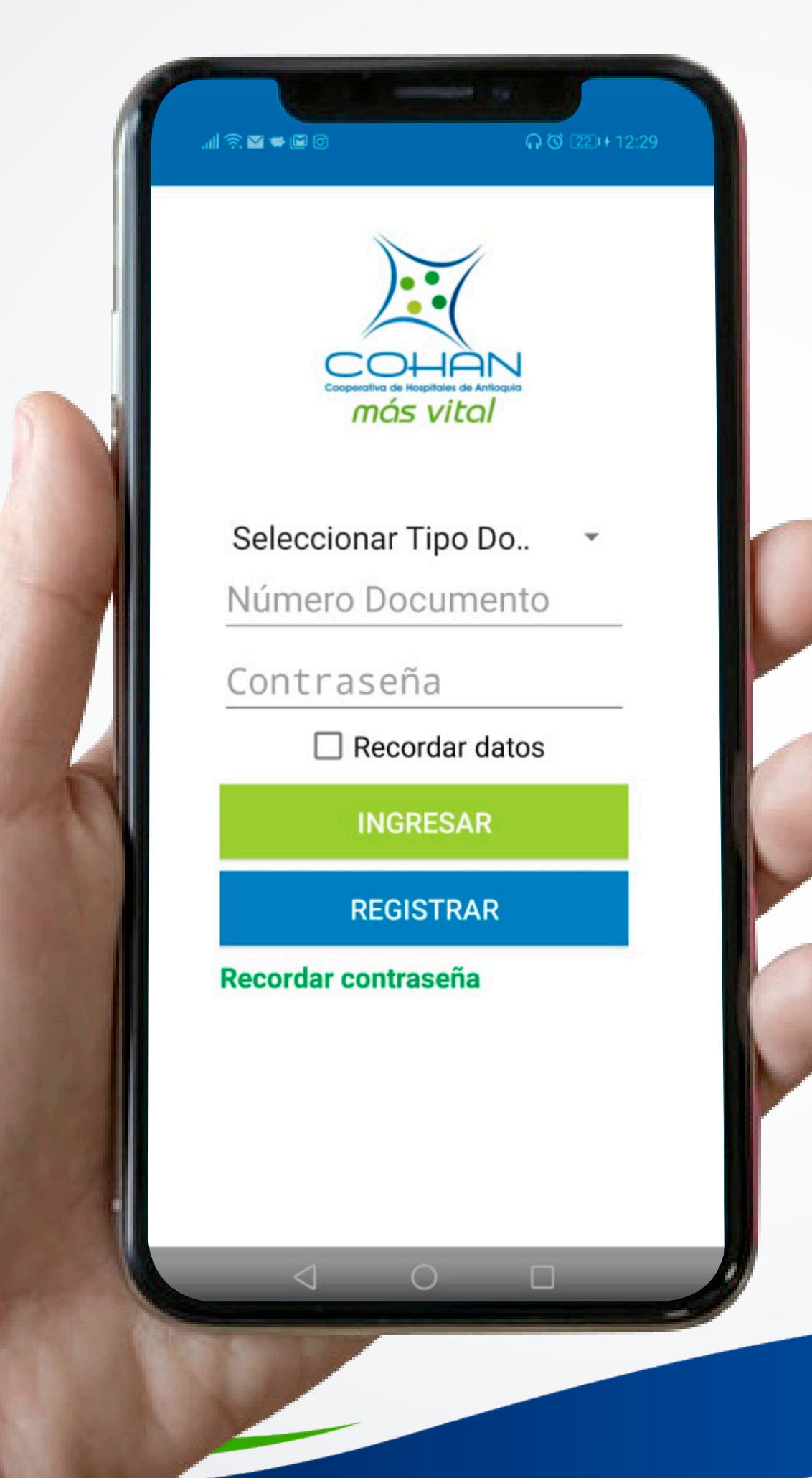

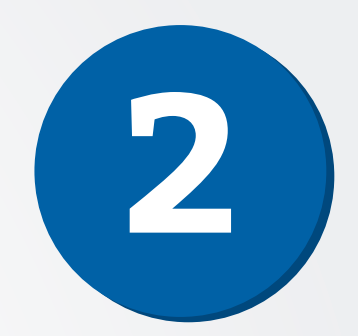

El sistema enviará un mensaje de texto o correo electrónico con la contraseña, escríbela con tus datos en la aplicación. Si no deseas repetir este paso al usar de nuevo la APP, **haz clic en recordar datos**.

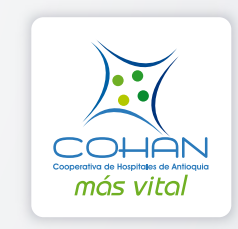

En el menú de tu celular ubica el **siguiente icono** y conoce todos los beneficios que tenemos para ti.

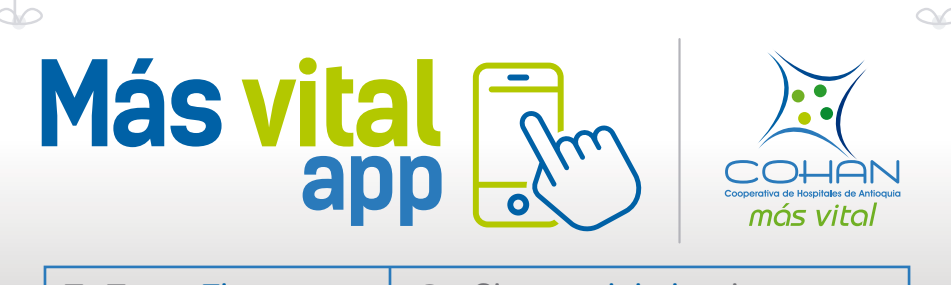

Tu Turno Electrónico Sin filas y agilidad en la entrega

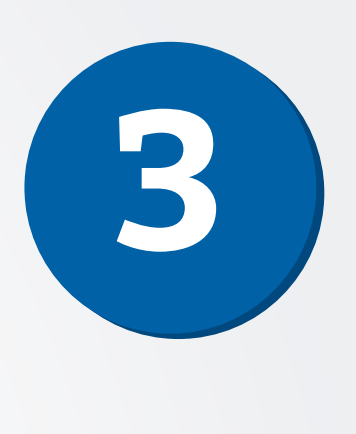

A continuación, dentro de nuestra aplicación busca el **ícono de rayitas** ubicado en la parte superior izquierda, haz clic para que se desplieguen todas las opciones de la App.

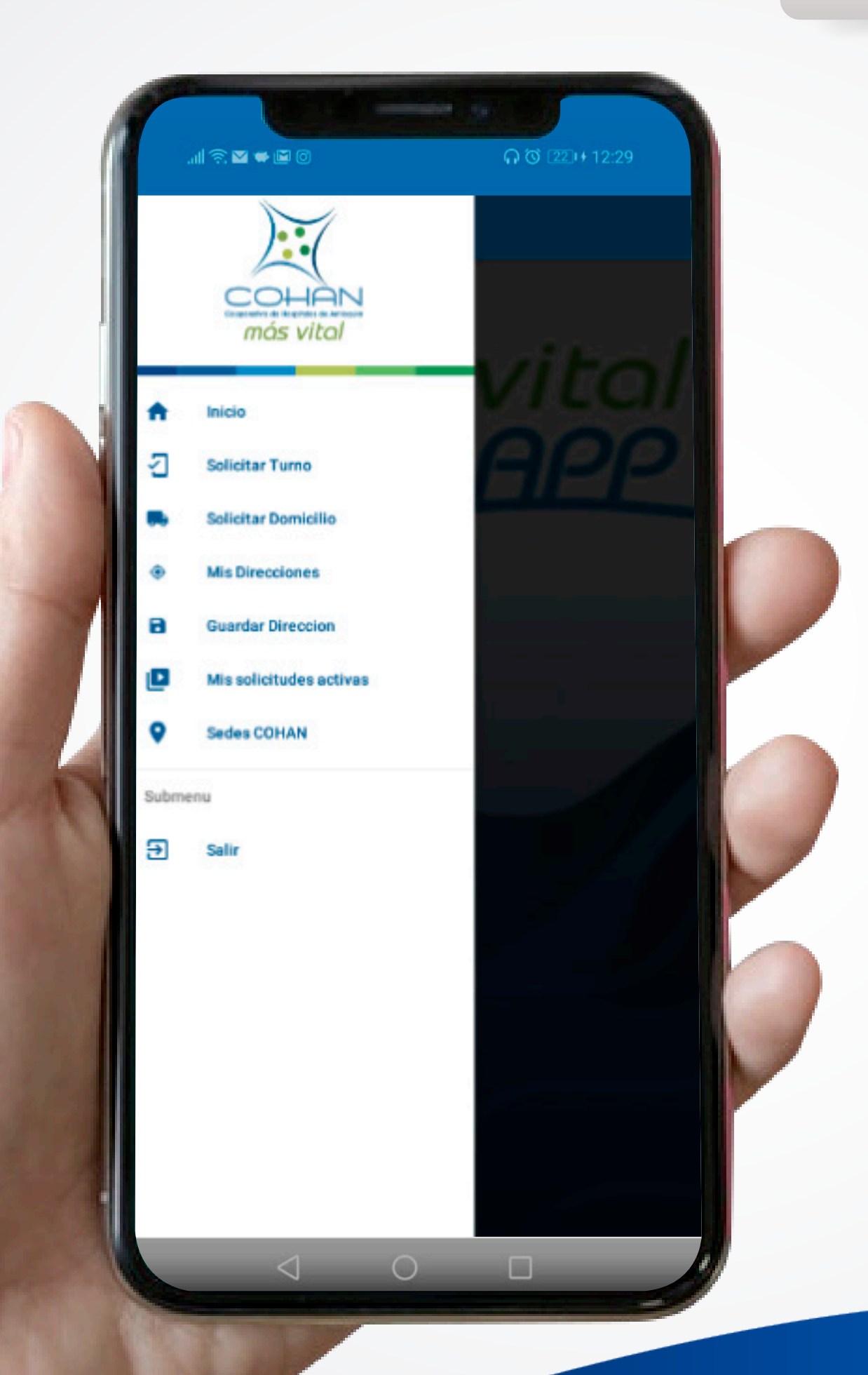

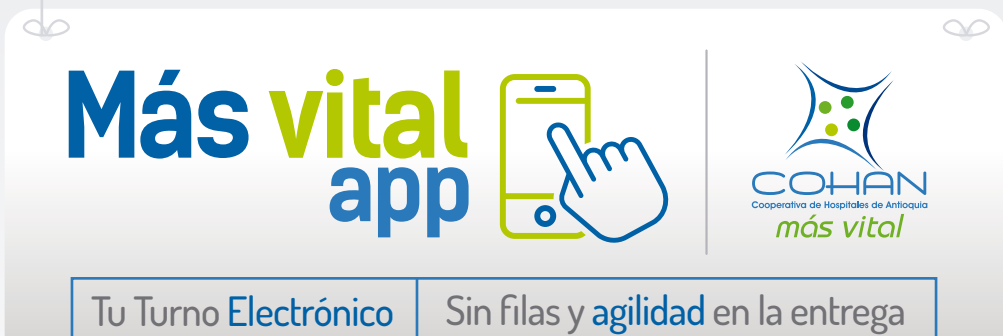

| II 📚 🖬 🖬                             | 90                               | ብ ପ 22                | D+12:29 |  |
|--------------------------------------|----------------------------------|-----------------------|---------|--|
|                                      | Cooperativa de Hospital<br>MÁS V | AN<br>es de Antioquia | 0       |  |
| Sede de atención<br>Seleccionar Sede | •                                |                       |         |  |
| Foto fórmula                         |                                  |                       |         |  |
| Foto autorización                    | 4                                |                       |         |  |

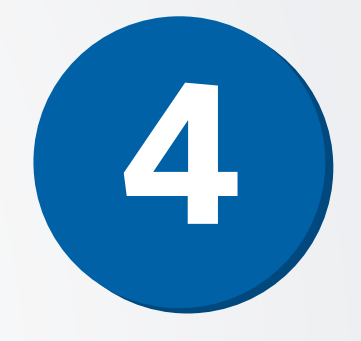

### **SOLICITAR TURNO:**

Selecciona la sede a la que deseas asistir, el sistema te indicará que debes tomar fotos de tu fórmula, autorización y documento de identidad.

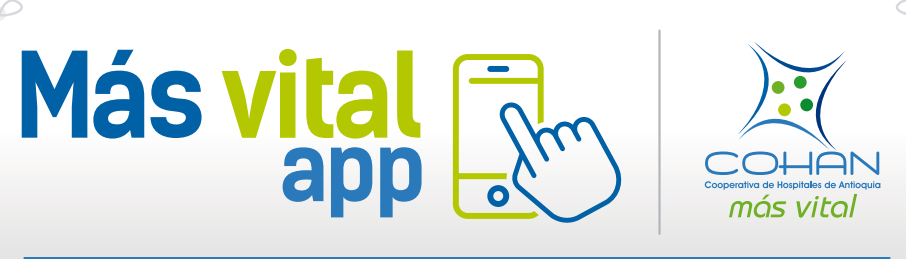

Tu Turno Electrónico

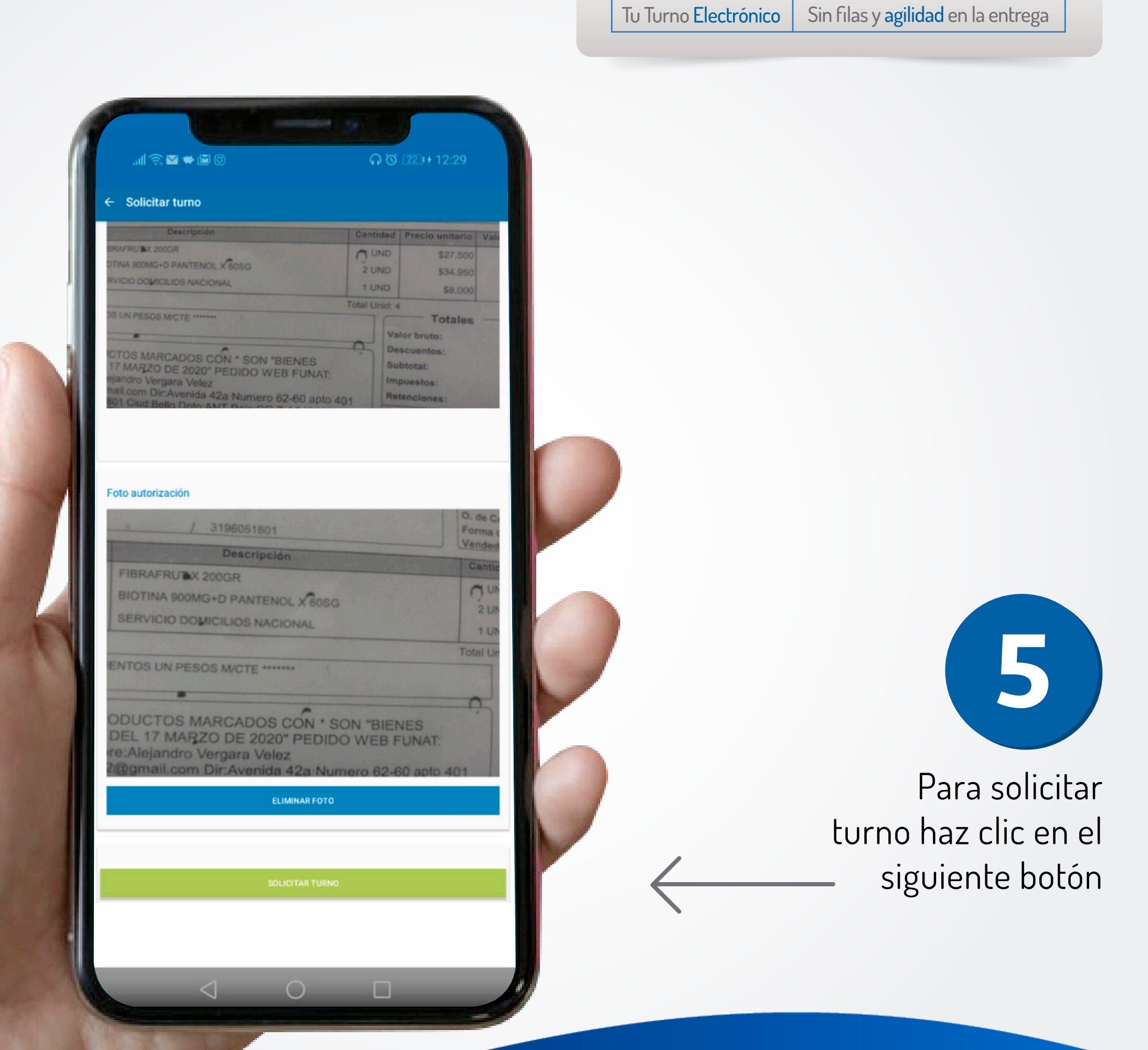

00

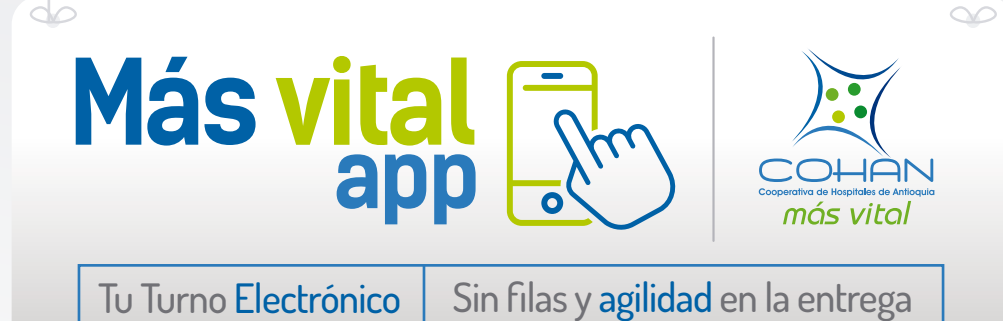

M 🖝 🖾 (ō) más vital Direccion de entrega Seleccionar direccion Foto fórmula Foto autorización

 $\triangleleft$ 

0

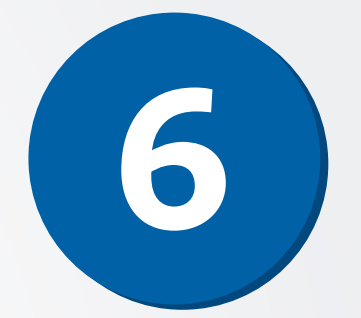

### **SOLICITAR DOMICILIOS:**

Selecciona la dirección de envío, recuerda que la aplicación solo listará las direcciones que se han registrado en el sistema, posteriormente toma fotos de tu fórmula, autorización y documento de identidad.

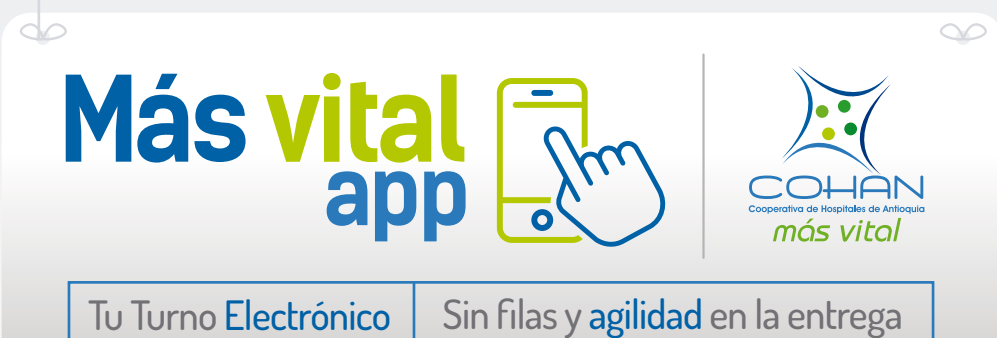

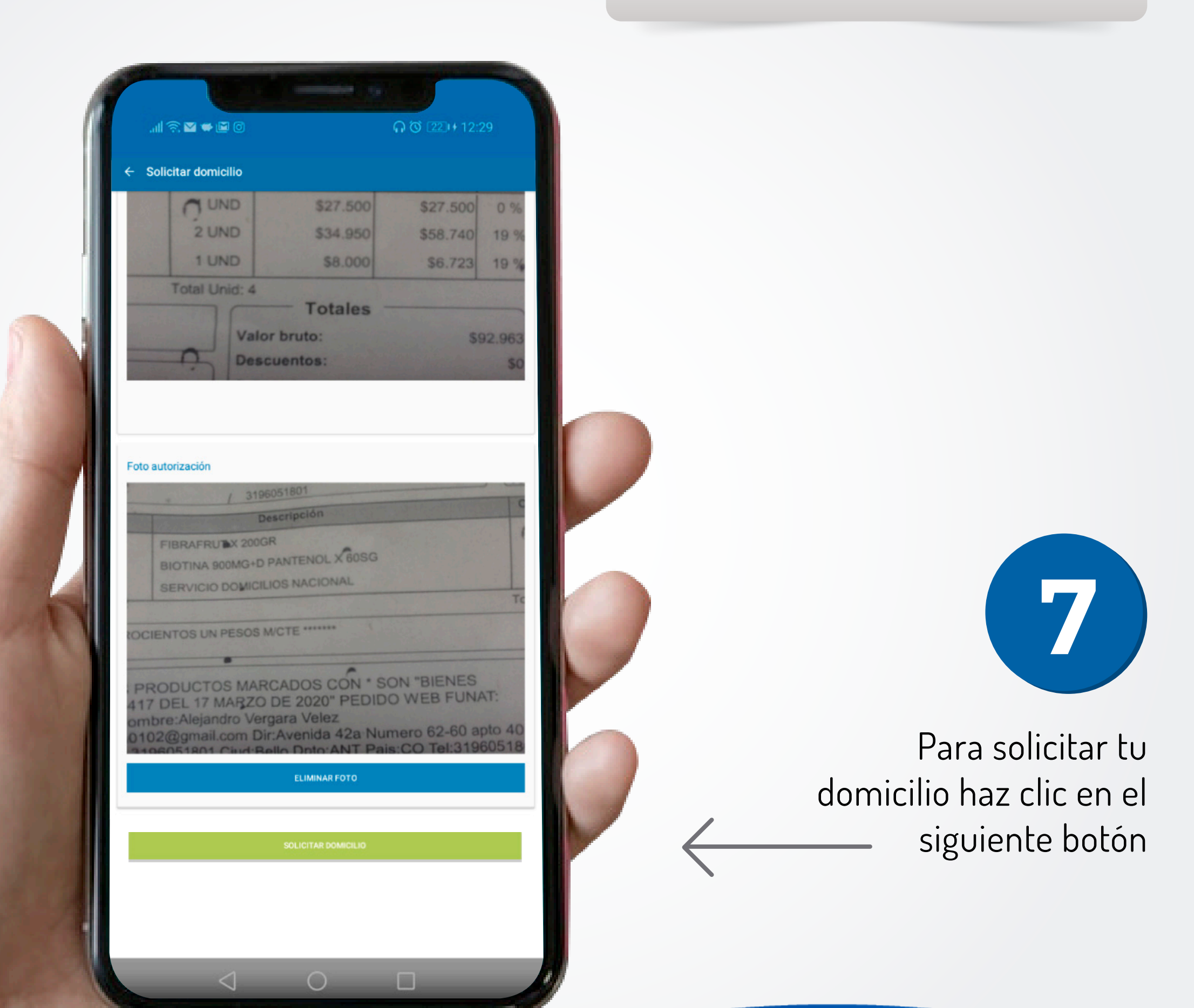

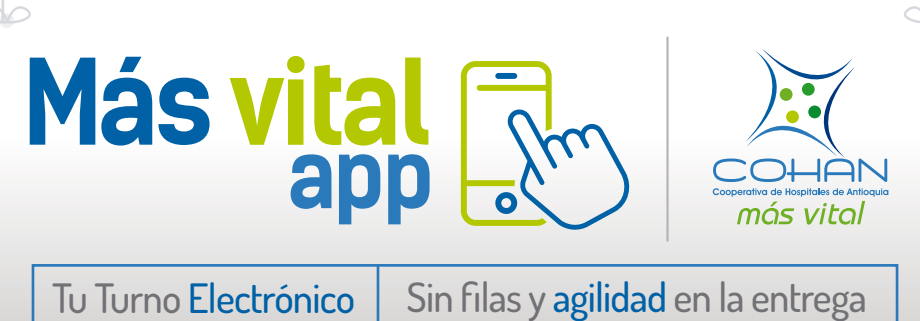

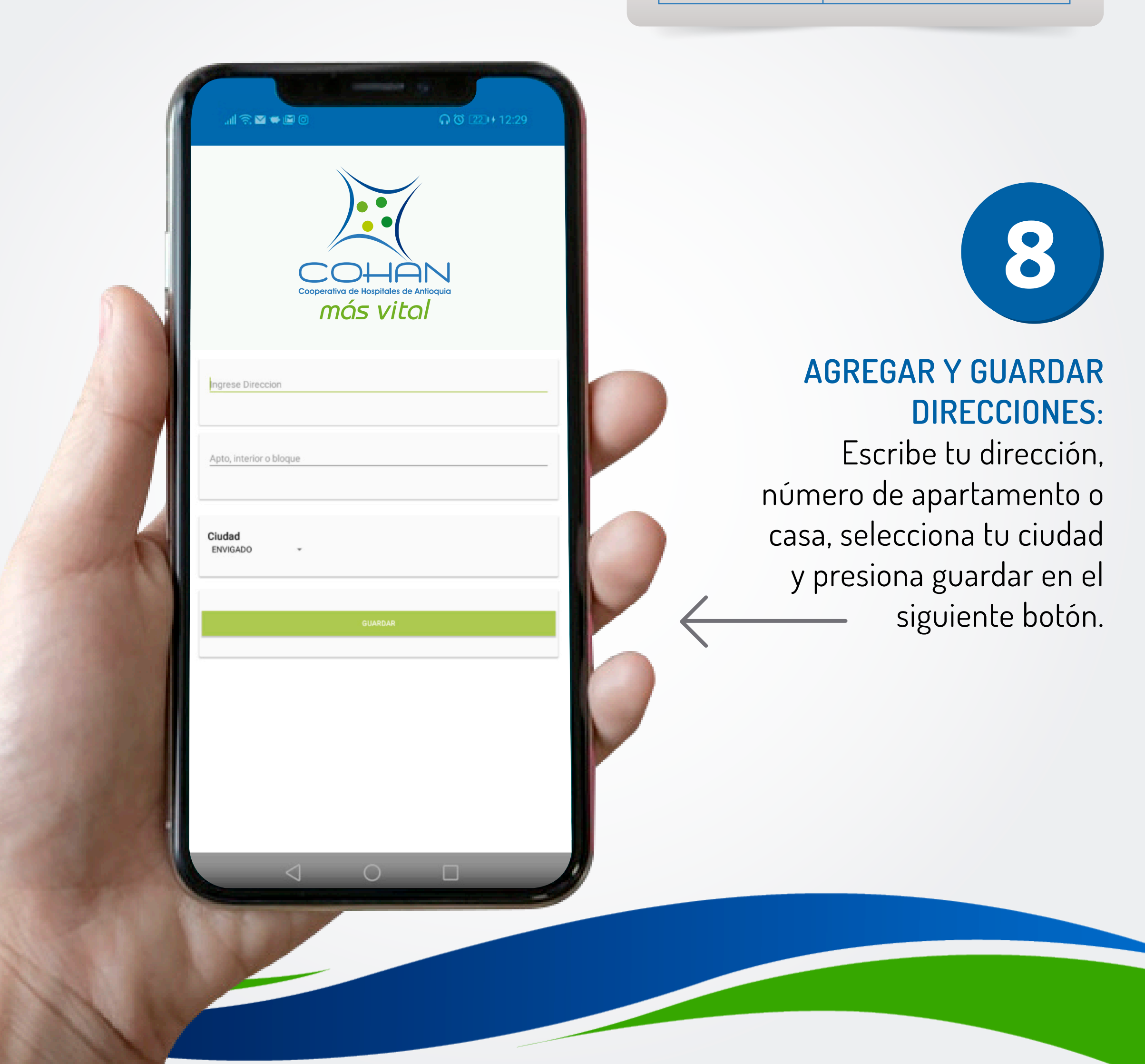

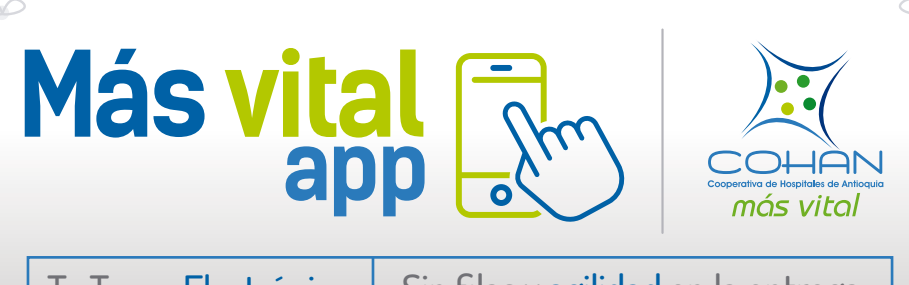

Tu Turno Electrónico Sin fila

🛛 🗰 🖾 🖸

COHAN más vital

APTO 123

RR LUNA

ALLE PRUEBA PTO PRUEBA NVIGADO

 $\triangleleft$ 

RR 57 # 67 SUR - 40 IN DESCRIPCION

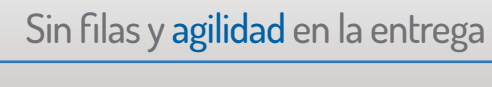

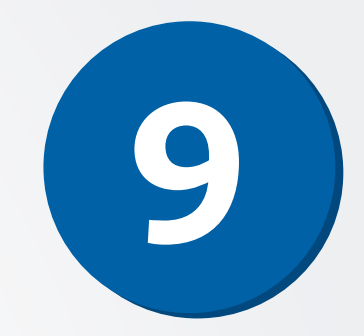

### **MIS DIRECCIONES:**

Aquí se listan todas las direcciones que tienes registradas con nosotros. Para eliminar alguna, debes pulsarlas por un breve periodo de tiempo hasta que la dirección desaparezca.

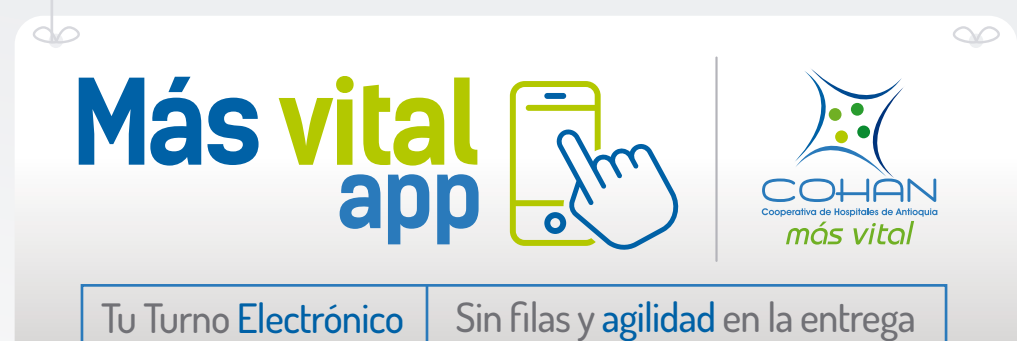

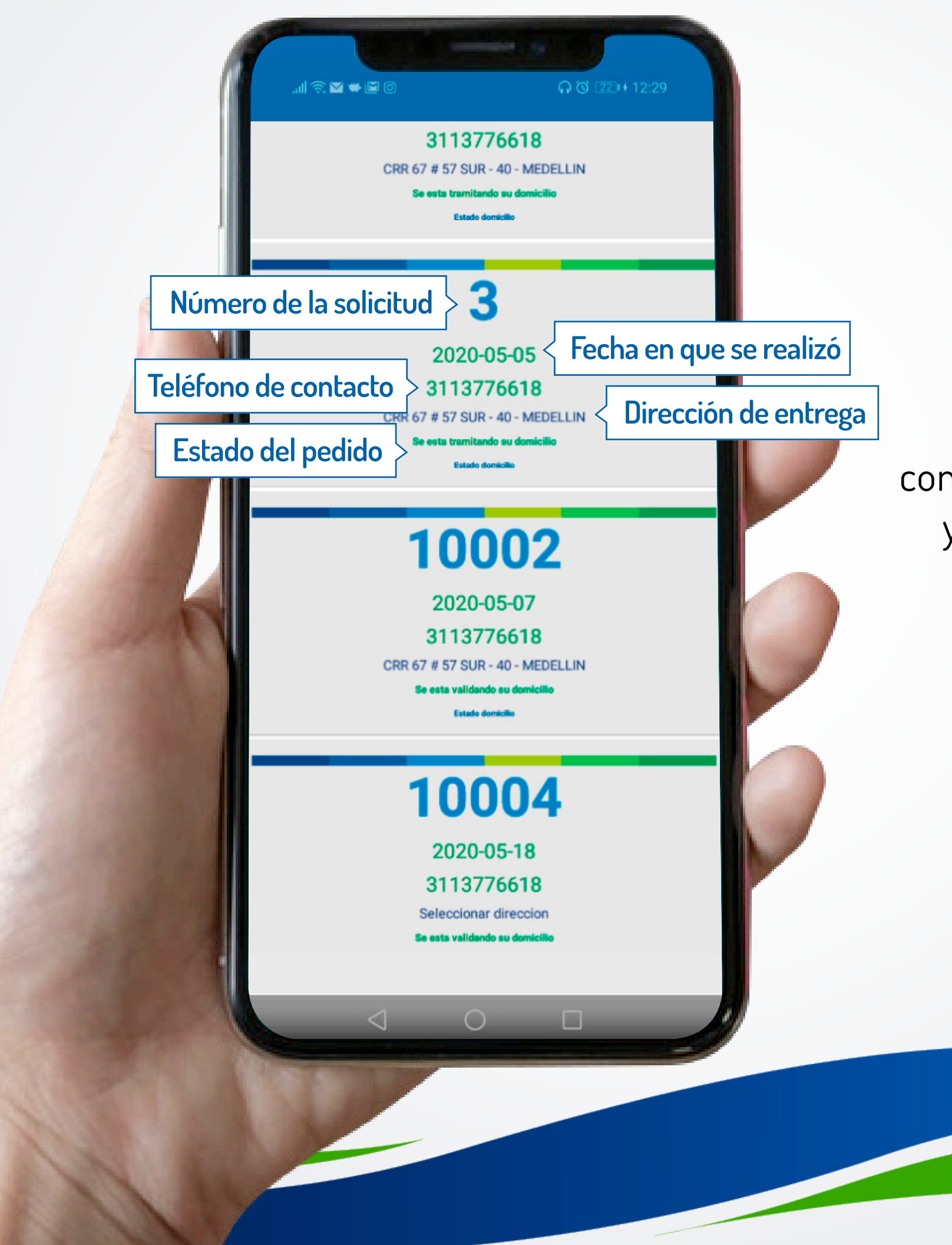

# 10

### **SOLICITUDES ACTIVAS:**

En este módulo, puedes consultar todas las solicitudes y turnos que tienes activos.

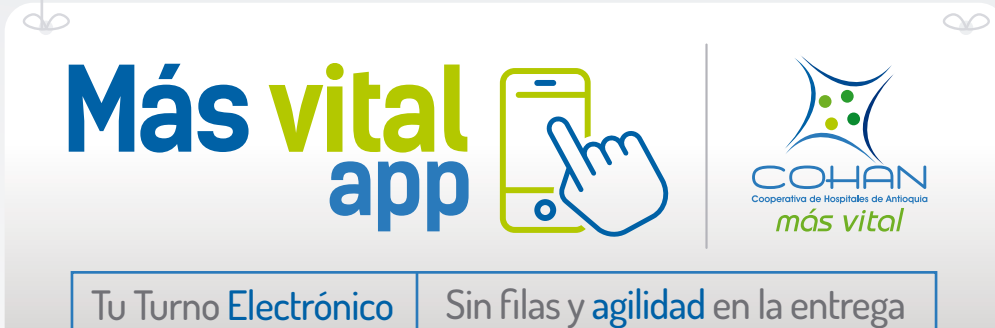

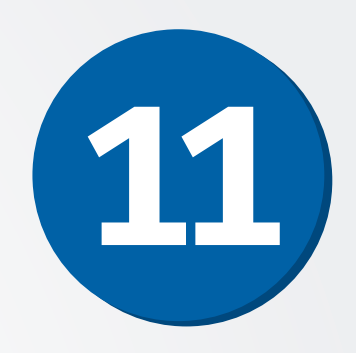

### **SEDES DE ATENCIÓN COHAN:**

En este menú encontrarás todas nuestras sedes con dirección, teléfonos de contacto y horarios de atención.

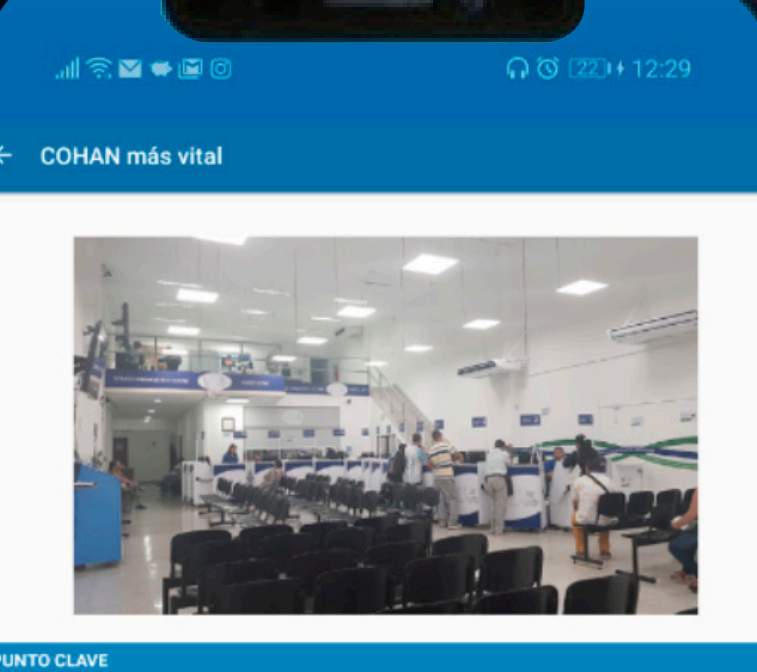

Servicio farmacéutico punto clave Carrera 46 No. 27 – 106 Tel: 605 49 49 Ext. 2801, 2802, 2805 Horario: lunes a viernes de 07:00 a.m. a 06:00 p.m, sábados de 08:00 a.m. a 12:00 a.m.

ABRIR MAP

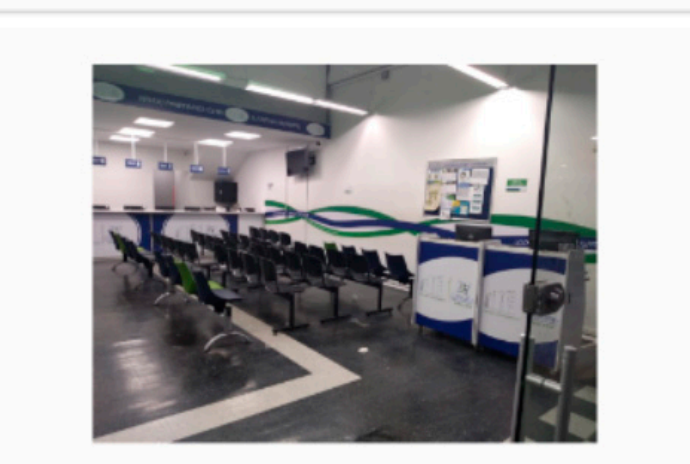

 $\bigcirc$ 

PUNTO ORIENTAL Servicio farmacéutico punto de la oriental Carrera 46 No. 47 - 66 Local 3050

 $\triangleleft$ 

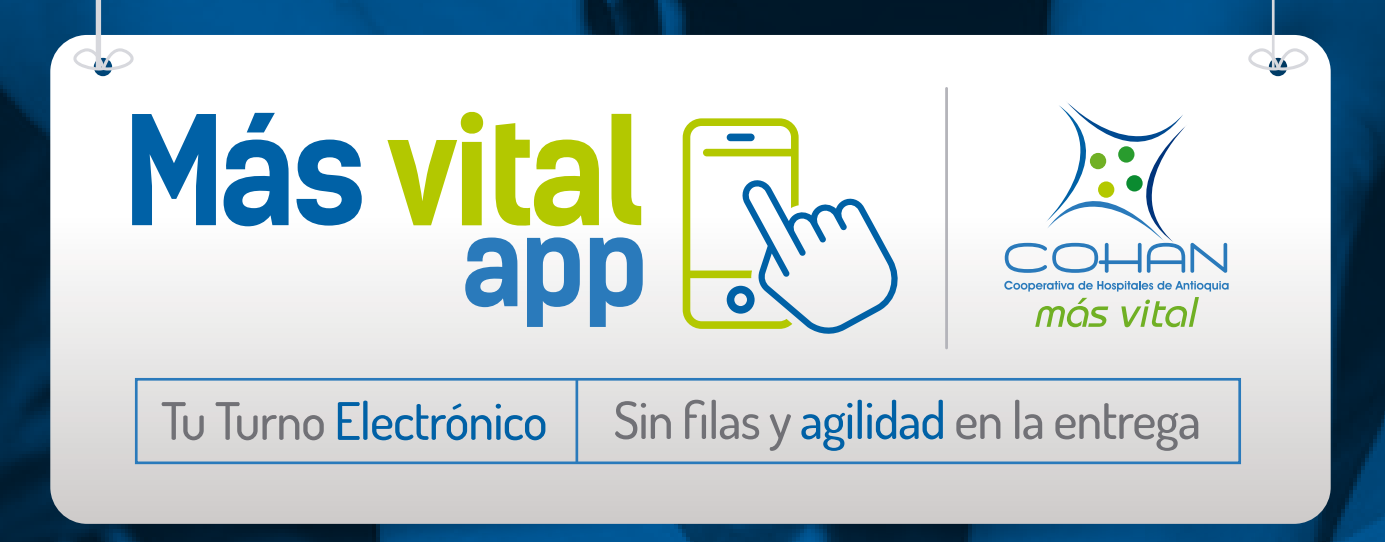

## En COHAN trabajamos por tu bienestar y el de tu familia

Descárgala en Play Store

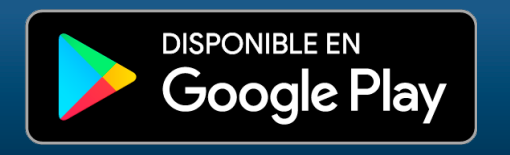